## 【GLOBAL SAFETY】受付時提示画面の表示方法

## 「GLOBAL SAFETY」を起動し、以下の手順で表示し、受付の職員に提示してください。

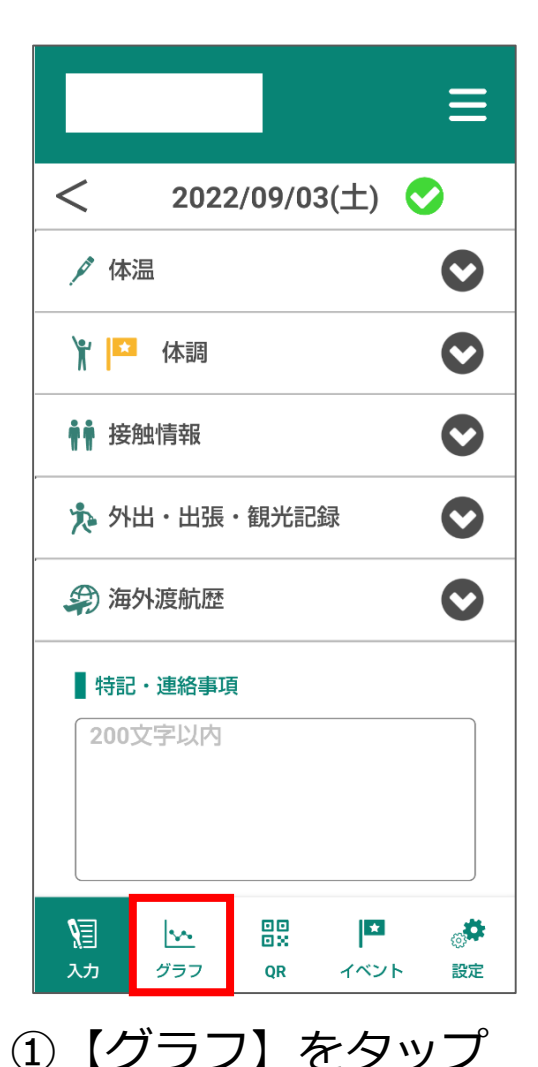

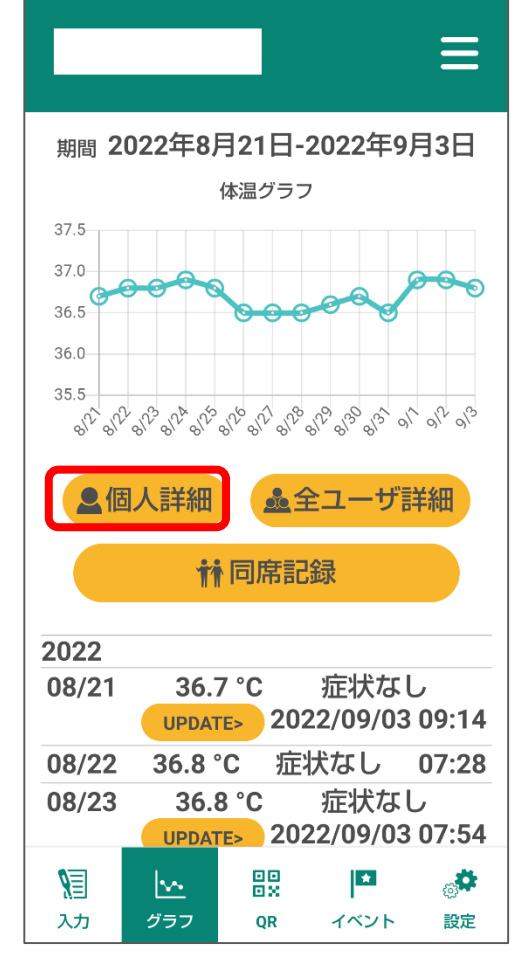

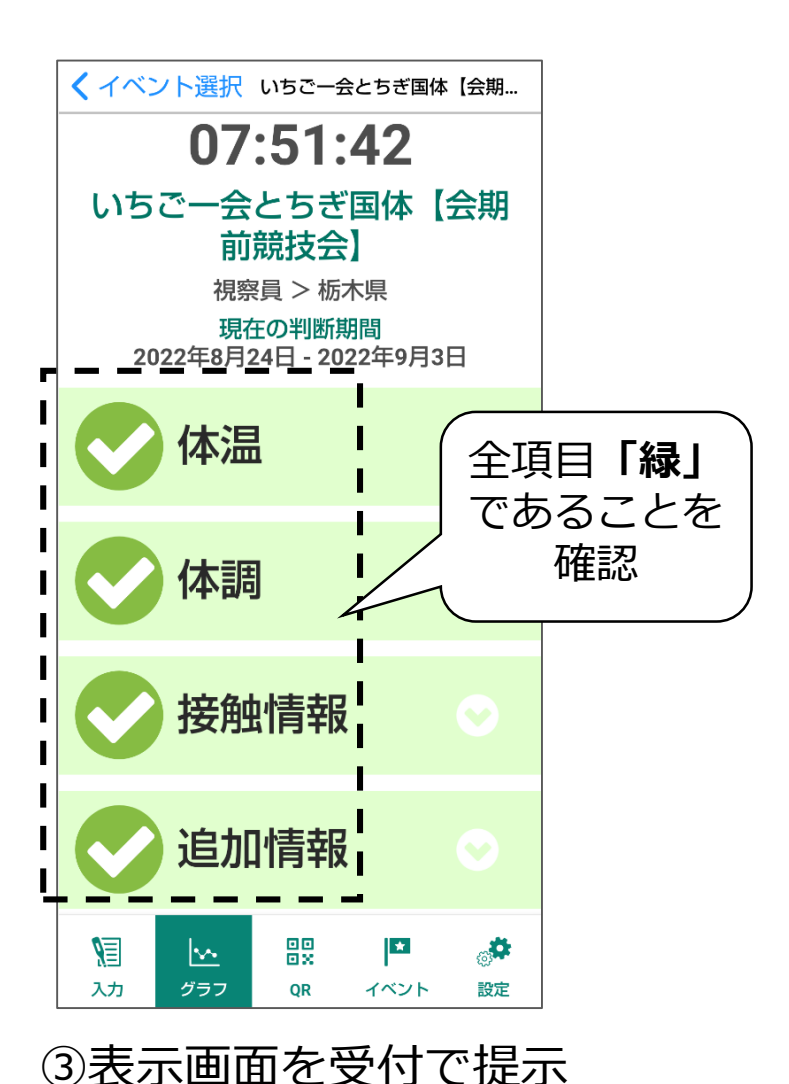

②【個人詳細】をタップ

## 【GLOBAL SAFETY】 異常がある場合の表示

異常がある場合は、確認画面においてピンクで表示されます。

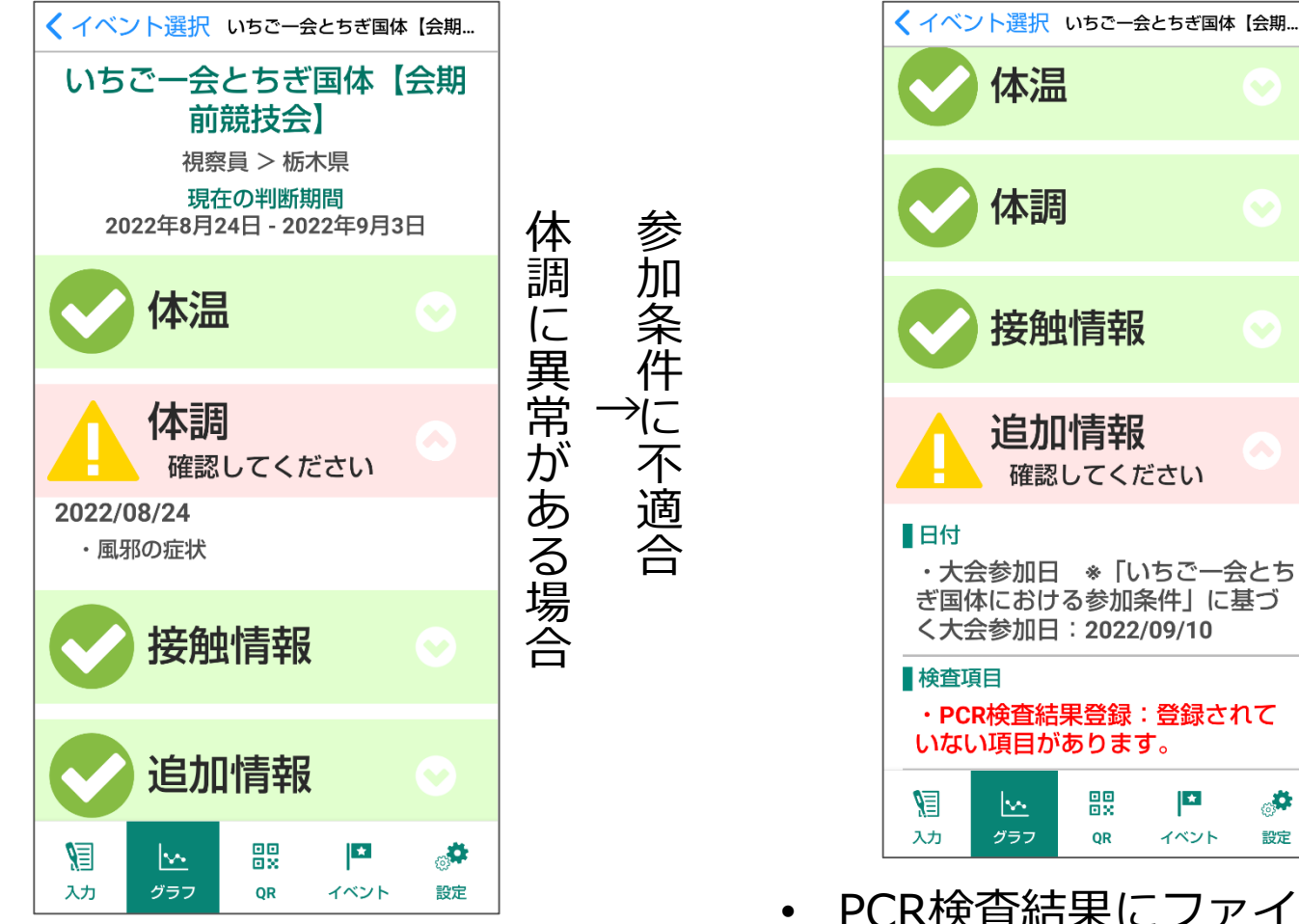

- <u>PCR検査結果にファイル添付</u>がないと
   チェックがかかります
- 抗原定性検査ではチェックはかかりません

未 入

力

の項目がある場合

必要項目を入力

## 【GLOBAL SAFETY】 PCR検査の結果登録方法

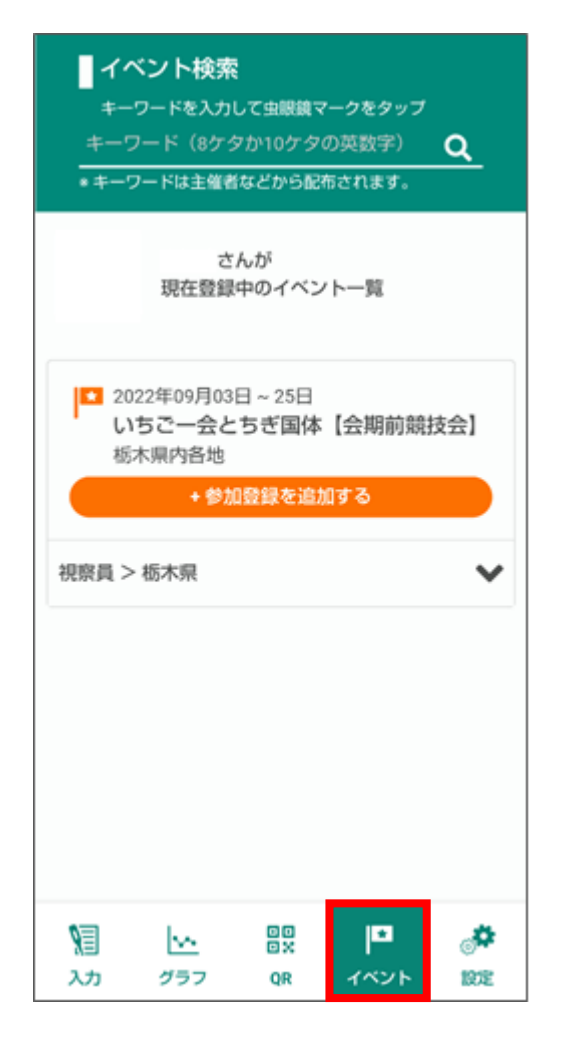

①【イベント】をタップ ※予めイベント登録が必要

| 以下を登録してください                                                                                                    |        |
|----------------------------------------------------------------------------------------------------|--------|
| 参加種別 1                                                                                                    |        |
| 視察員                                                                                                    | ~      |
| ●参加種別 2                                                                                                    |        |
| 栃木県                                                                                                    | ~      |
|                                                                                                    |        |
| <大会参加日 *「いちご一会とちぎ国体に<br>る参加条件」に基づく大会参加日><br>該当する期日を選択ください                                                                                      | おけ     |
| 2022年9月10日                                                                                                    | ×      |
|                                                                                                    |        |
| -                                                                                                    |        |
|                                                                                                    |        |
| <pcr検査結果登録></pcr検査結果登録>                                                                                                    |        |
| <pcr検査結果登録><br/>PCR検査の結果を登録してください<br/>■ 検査日(検体採取日)</pcr検査結果登録>                                                                                 |        |
| <pcr検査結果登録><br/>PCR検査の結果を登録してください<br/>■検査日(検体採取日)</pcr検査結果登録>                                                                                  | ×      |
| <pcr検査結果登録><br/>PCR検査の結果を登録してください<br/>■検査日(検体採取日)<br/>2022年9月1日</pcr検査結果登録>                                                                    | ×      |
| <pcr検査結果登録><br/>PCR検査の結果を登録してください       検査日(検体採取日)       2022年9月1日       諸果内容</pcr検査結果登録>                                                      | ×      |
| <pcr検査結果登録><br/>PCR検査の結果を登録してください<br/><b>検査日(検体採取日)</b> 2022年9月1日<br/><b>結果内容</b> 陰性</pcr検査結果登録>                                               | ×      |
| <pcr検査結果登録><br/>PCR検査の結果を登録してください          検査日(検体採取日)         2022年9月1日         諸果内容         陰性         検査結果のアップロード</pcr検査結果登録>                | ×<br>~ |
| <pcr検査結果登録><br/>PCR検査の結果を登録してください          検査日(検体採取日)         2022年9月1日         諸果内容         陰性         検査結果のアップロード</pcr検査結果登録>                | ×<br>~ |
| <pcr検査結果登録><br/>PCR検査の結果を登録してください          検査日(検体採取日)         2022年9月1日         諸果内容         陰性         検査結果のアップロード         ファイル選択</pcr検査結果登録> | ×<br>~ |
| <pcr検査結果登録><br/>PCR検査の結果を登録してください          検査日(検体採取日)         2022年9月1日         論果内容         陰性         検査結果のアップロード         ファイル選択</pcr検査結果登録> | ×<br>  |

<大会参加日 \* いちご一会とちぎ国体におけ る参加条件」に基づく大会参加日> 該当する期日を選択ください X 2022年9月10日 <PCR検査結果登録> PCR検査の結果を登録してください ● 検査日 (検体採取日) × 2022年9月1日 ■結果内容 × 陰性 検査結果のアップロード ファイル選択 \* **4 \$** እታ グラフ イベント 設定 QR

②登録の参加区分を選ぶと、 下部にPCRの項目が表示 ③項目を入力した上で、<u>結</u> <u>果が確認できる画像(結果</u> <u>通知等)を添付</u>